**УТВЕРЖДАЮ** 

ДИРЕКТОР ООО «НТК ИНТЕРФЕЙС»

\_\_\_\_\_Д.Н. Дмитриев

«\_\_\_»\_\_\_\_2015 г.

# ПРЕОБРАЗОВАТЕЛЬ МЕТЕОДАННЫХ WXT520

# в составе УСПИ «Исеть 2»

# Инструкция по настройке

Екатеринбург, 2015 г.

## Оглавление

| Bı | ведение                           | . 3 |
|----|-----------------------------------|-----|
| 1  | Назначение преобразователя WXT520 | 3   |
| 2  | Устройство WXT520                 | 3   |
| 3  | Настройка                         | 4   |
|    | 3.1 Настройка контроллера УСПИ    | 4   |
|    | 3.2 Настройка WXT520              | .9  |

#### Введение

Настоящий документ содержит информацию по настройке устройства сбора и передачи информации (УСПИ) «Исеть 2» при наличии в его составе преобразователя метеоданных WXT520 производства фирмы Vaisala (Финляндия).

#### 1 Назначение преобразователя WXT520

Преобразователь метеоданных WXT520 – прибор, который выдает информацию о скорости и направлении ветра, осадкам (дождь и град), атмосферном давлении, температуре и относительной влажности воздуха. WXT520 использует питание 5...32 В постоянного тока и выдает данные в УСПИ «Исеть 2» в протоколе ASCII через порт RS-485 контроллера «Синком-Д» или «Синком-ДК» (далее «Синком-Д»).

WXT520 может применяется для технического оснащения электрических систем и установок, для комплексной автоматизации объектов электроэнергетики.

Полное описание преобразователя метеоданных WXT520 приведено в документе «Преобразователь метеоданных WXT520. Руководство пользователя». Описание поставляется вместе с оборудованием.

## 2 Устройство WXT520

Внешний вид преобразователя метеоданных WXT520 приведен на Рис. 1.

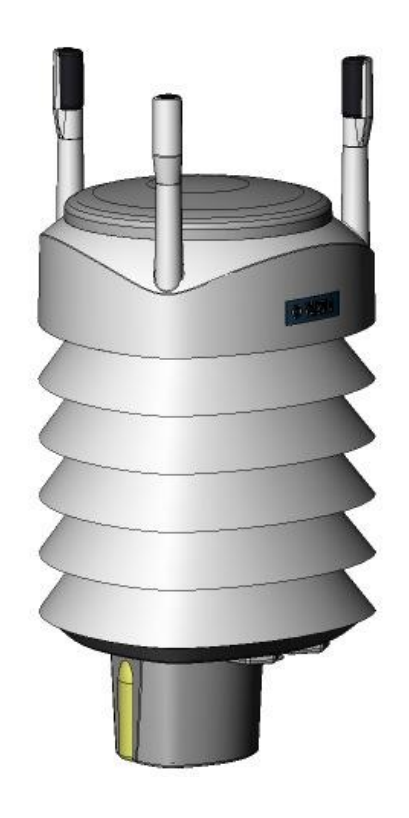

Рис. 1 Внешний вид WXT520

Основные технические характеристики WXT520:

- напряжение питания 5...32 В постоянного тока;
- максимальная потребляемая мощность 14 mA @ 5 VDC (при непрерывном измерении всех параметров);
- напряжение на подогрев постоянным током 24 VDC, 0.6 A max;
- диапазон измерения температуры воздуха от -52 до +60 °C;
- диапазон измерения барометрического давления 600...1100 гПа;
- диапазон измерения скорости ветра 0...60 м/с;
- диапазон измерения направления ветра (азимут) 0...360°;
- диапазон измерения относительной влажности 0...100%;
- разрешение накопления дождя 0.01 мм;
- разрешение фиксации града 0.1 удара/см<sup>2</sup>;
- интерфейс, используемый для связи с УСПИ «Исеть 2» RS-485;
- протокол, используемый для связи с УСПИ «Исеть 2» ASCII;
- габаритные размеры (238 x ф115) мм;
- масса 0,65 кг;
- степень защиты IP65 (без монтажной насадки).

## 3 Настройка

Преобразователь WXT520 следует заказывать с последовательным интерфейсом (RS-485, Standard ASCII с автоматической передачей информации) с установками по умолчанию: 19200 baund, 8, N, 1 (подключение через 8-штырьковый разъем M12).

#### 3.1 Настройка контроллера УСПИ

Преобразователь метеоданных WXT520 подключается к одному из четырех асинхронному порту контроллера «Синком-Д» по интерфейсу RS-485. Схема подключения WXT520 приведена в Табл. 1.

| WXT520       |                   |              | УСП                                 |                         |
|--------------|-------------------|--------------|-------------------------------------|-------------------------|
| Цвет провода | № контакта<br>M12 | RS-485       | № контакта<br>разъема СОМ-<br>порта | Клемма блока<br>питания |
| Голубой      | 7                 | Data-        | 4                                   |                         |
| Серый        | 5                 | Data+        | 1                                   |                         |
| Белый        | 1                 | -            |                                     |                         |
| Зеленый      | 3                 | GND for data | 5                                   |                         |
| Розовый      | 6                 | GND for Vh+  |                                     | -24 B                   |

Табл. 1. Схема подключения WXT520

| Желтый           | 4 | Vh+ (для подогрева) | +24 B |
|------------------|---|---------------------|-------|
| Красный (чистый) | 8 | GND for Vin+        | -24 B |
| Коричневый       | 2 | Vin+ (operating)    | +24 B |

Настройка контроллера выполняется с использованием Web-конфигуратора.

На закладке «Каналы связи» выбрать СОМ-порт (асинхронный), к которому подключен WXT520 и настроить параметры порта (см. Рис. 2):

- Доп. функция Метеостанция;
- Режим RS-485;
- Скорость 19200;
- Четность нет;
- Стоп бит 1 бит.

| 🔐 «Синком-Д» – F                       | A:CE:10: | 00:01: | 88     |                |                                            |           |                                |                                           |          |
|----------------------------------------|----------|--------|--------|----------------|--------------------------------------------|-----------|--------------------------------|-------------------------------------------|----------|
| • Информация 🔺                         |          |        |        |                |                                            |           |                                |                                           | <b></b>  |
| • Мониторинг данных                    | СОМ-по   | рты (а | синхро | нные)          |                                            |           |                                |                                           |          |
| • Трассировка каналов                  |          | Канал  | Вирт.  | Доп. функция   | Режим                                      | Скорость, | Четность                       | Стоп бит                                  |          |
| • Осциллограммы                        |          | МЭК    | TCP    |                |                                            | бит/с     |                                |                                           |          |
| Конфигурирование                       | Порт 1   |        |        | MODBUS         | <ul> <li>RS-232</li> <li>RS-485</li> </ul> | 9600      | О <sub>нет</sub><br>О нечетная | <ul> <li>1 бит</li> <li>2 бита</li> </ul> |          |
| • Сетевые настройки                    |          |        |        |                | 110 100                                    |           | • четная                       | 2 0010                                    |          |
| • Передача диагностики                 | Порт 2   |        |        | -              | O <sub>RS-232</sub>                        | 9600      | • Четность                     | ⊙ 1 бит                                   |          |
| Каналы связи                           |          |        |        |                | RS-485                                     |           | О нечетная                     | С 2 бита                                  |          |
| <ul> <li>ТИ — Телеизмерения</li> </ul> |          |        |        |                | ~                                          |           |                                | ~                                         |          |
| • ТС — Телесигналы                     | Порт 3   |        |        | Метеостанция 💌 | <ul> <li>RS-232</li> <li>RS-485</li> </ul> | 19200     | • нет<br>О нечетная            | . ● 1 бит<br>О 2 бита                     |          |
| • ТУ — Телеуправление                  |          |        |        |                |                                            |           | С четная                       | 2 0///0                                   |          |
| COM 1 – MODBUS                         | Порт 4   |        |        | -              | O RS-232                                   | 19200     | 💿 <sub>нет</sub>               | • 1 бит                                   |          |
| • СОМ 3 – метеостанция                 |          |        |        |                | RS-485     RS-485                          |           | С нечетная<br>С нечетная       | С ₂бита                                   |          |
| • Спец режим                           |          |        |        |                |                                            |           | ~ четная                       |                                           |          |
| Текст конфигурации 💌                   | CAN-ши   | іна    |        |                |                                            |           |                                |                                           | <b>-</b> |

Рис. 2 Настройки СОМ-порта

На закладке «СОМ X – метеостанция» (X – номер порта, к которому подключен WXT520) настроить адреса и количество телеизмерений в контроллере «Синком-Д», принимаемых от WXT520 (см. Рис. 3):

- Адрес приема ТИ 5 (в каждом конкретном случае может быть свой адрес);
- Количество ТИ 11.

| ∰ «Синком-Д» –                                                     | FA:CE:10:00:01:88         |
|--------------------------------------------------------------------|---------------------------|
| <ul> <li>Информация</li> <li>Мониторинг данных</li> </ul>          | СОМ 3 – метеостанция      |
| <ul> <li>Трассировка каналов</li> <li>Осциллограммы</li> </ul>     | Адрес Кол-во<br>приема ТИ |
| Конфигурирование<br>• Сетевые настройки                            | ТИ           б         11 |
| <ul> <li>Передача диагностики</li> <li>Каналы связи</li> </ul>     |                           |
| <ul> <li>ТИ – Телеизмерения</li> <li>ТО – Телеизмерения</li> </ul> |                           |
| <ul> <li>ТС – Телеситналы</li> <li>ТУ – Телеуправление</li> </ul>  |                           |
| • COM 1 – MODBUS<br>COM 3 – метеостанция                           |                           |
| <ul> <li>Спец режим</li> <li>Текст конфигурации</li> </ul>         |                           |
| • Текст конфигурации                                               |                           |
| Считать с контроллера                                              | ▼                         |

Рис. 3 Настройки адресов ТИ, принимаемых от WXT520

На закладке «Каналы передачи на верхний уровень» настроить параметры канала связи для передачи телеметрии из контроллера «Синком-Д» на верхний уровень (серверу ARIS SCADA). Для примера на Рис. 4 – это канал 4, протокол МЭК 870-5-104.

| «Синком-Д» – FA:CE:10:00:01:8<br>Файл Правка Вид Журнал<br>СОО | 3 <mark>8 - Мо</mark> :<br><u>З</u> аклади | zilla Firefox<br>ки <u>И</u> нструме | енты <u>С</u> правка      |                      |                                              |                  |                   | <u>- 0 ×</u> |
|----------------------------------------------------------------|--------------------------------------------|--------------------------------------|---------------------------|----------------------|----------------------------------------------|------------------|-------------------|--------------|
| Ш «Синком-Д» – FA:CE:10:00:01:88                               |                                            | +                                    |                           |                      |                                              |                  |                   |              |
| Андекс 172.17                                                  | 7.1.13                                     |                                      |                           |                      |                                              | \<br>\\<br>\\    |                   | 2 +          |
| ∰ «Синком-Д» –                                                 | - FA                                       | :CE:10                               | :00:01:88                 |                      |                                              |                  |                   |              |
| • Информация                                                   | <u> </u>                                   | Каналы                               | передачи данных на        | а верхний ур         | овень                                        |                  |                   | <b></b>      |
| • Мониторинг данных                                            |                                            |                                      |                           |                      |                                              |                  |                   |              |
| • Трассировка каналов                                          |                                            |                                      | Канал связи               | передавать<br>ТИ как | передавать<br>время                          | помер<br>станции | кол-во<br>пакетов |              |
| • Осциллограммы                                                |                                            |                                      |                           |                      | ТС/ТИ                                        | ASDU             | на<br>квитанцию   |              |
| Конфигурирование                                               |                                            | Канап                                | отключен                  | О маснит             | Обез                                         | 1                | 1_16              |              |
| • Сетевые настройки                                            |                                            | 1                                    |                           | Плав.                | времени                                      |                  |                   |              |
| • Передача диагностики                                         |                                            |                                      |                           | точка                | <ul> <li>короткое</li> <li>полное</li> </ul> |                  |                   |              |
| Каналы связи                                                   |                                            | Канал                                | отключен                  | • масшт.             | О без                                        | 1                | 1-16              |              |
| <ul> <li>ТИ – Телеизмерения</li> </ul>                         |                                            | 2                                    |                           | О плав.              | времени                                      |                  |                   |              |
| • ТС – Телесигналы                                             |                                            |                                      |                           | точка                | <ul> <li>короткое</li> <li>полное</li> </ul> |                  |                   |              |
| • ТУ – Телеуправление                                          |                                            | Канал                                | отключен                  | • масшт.             | О без                                        | 1                | 1                 | -            |
| COM 1 – MODBUS                                                 |                                            | 3                                    |                           | О плав.              | времени                                      |                  |                   |              |
| • СОМ 3 – метеостанция                                         |                                            |                                      |                           | точка                | <ul> <li>короткое</li> <li>полное</li> </ul> |                  |                   |              |
| • Спец режим                                                   |                                            | Канал                                | 60870-5-104, ТСР-порт 2 💌 | О масшт.             | О без                                        | 1                | 1                 | 1            |
| Текст конфигурации                                             |                                            | 4                                    |                           | 💿 плав.<br>точка     | времени<br>О короткое                        |                  |                   |              |
| • Текст конфигурации                                           |                                            |                                      |                           |                      | ⊙ полное                                     |                  |                   |              |
|                                                                | <b>-</b>                                   |                                      |                           |                      |                                              |                  |                   | -            |

Рис. 4 Настройки канала передачи на верхний уровень

На закладке «ТИ телеизмерения» настроить параметры телеизмерений при передаче на верхний уровень. Для примера на Рис. 5 это ТИ с адресами контроллера с 5 по 15, которые передаются на верхний уровень через канал 4. Для приведенного примера адреса ТИ на верхнем уровне совпадают с адресами ТИ в контроллере.

| нформация            | ти            | Топономора                |            |                               |              |                    |                  |                        |          |
|----------------------|---------------|---------------------------|------------|-------------------------------|--------------|--------------------|------------------|------------------------|----------|
| ониторинг данных     | 111-          | - телеизмере              | ния        |                               |              |                    |                  |                        |          |
| рассировка каналов   |               |                           | 1 -        | - <b>100</b> <u>101 – 20(</u> | <u> </u>     | <u> 301 – 400</u>  | <u>401 – 500</u> |                        |          |
| сциллограммы         | Для <u>ав</u> | тозаполнения ряд          | а значений | воспользуйтес                 | ь любым из с | очетаний <u>Al</u> | t/Shift/Ctrl     | + <b>клинк</b> по перв | ому полю |
| фигурирование        | заполн        | ения.                     |            |                               |              |                    |                  |                        |          |
| етевые настройки     | N≌            | Источник                  | Масштаб    | Смещение                      | Апертура     | Адрес в            | Адрес в          | Адрес в                | Адрес в  |
| ередача диагностики  |               |                           |            |                               |              | канале 1           | канале 2         | канале з               | канале 4 |
| аналы связи          | 1             | Температура<br>процессора | 1          | ±1000000                      | 1            | 100                | 100              | 1000                   | 1        |
| И — Телеизмерения    | 2             | Натричение                | 1          | +1000000                      | 1            | 101                | 101              | 1001                   | 2        |
| С — Телесигналы      | -             | батареи                   |            | 1.000000                      | · ·          | 101                | 101              | 1001                   |          |
| У — Телеуправление   | 3             | MODBUS 1,                 | 0.0625     | ±1000000                      | 1            | 102                | 102              | 1002                   | 3        |
| OM 1 - MODBUS        |               | прибор 1                  |            |                               |              |                    |                  |                        |          |
| ОМ 3— метеостанция   | 4             | MODBUS 1,                 | 0.0625     | ±1000000                      | 1            | 103                | 103              | 1003                   | 2        |
| пец режим            |               | присор т                  |            |                               |              |                    |                  |                        |          |
| т конфигурации       | 5             | Метеостанция<br>З         | 1          | ±1000000                      | 1            | 104                | 104              | 1004                   | 6        |
| кот конфигурации     | 6             | Метеостанция<br>З         | 1          | ±1000000                      | 1            | 105                | 105              | 1005                   | 6        |
| читать с контроллера | 7             | Метеостанция<br>З         | 1          | ±1000000                      | 1            | 106                | 106              | 1006                   | 7        |
| аписать в контроллер | 8             | Метеостанция<br>З         | 1          | ±1000000                      | 1            | 107                | 107              | 1007                   | 8        |
|                      | 9             | Метеостанция<br>З         | 1          | ±1000000                      | 1            | 108                | 108              | 1008                   | 9        |
|                      | 10            | Метеостанция<br>З         | 1          | ±1000000                      | 1            | 109                | 109              | 1009                   | 10       |
|                      | 11            | Метеостанция<br>З         | 1          | ±1000000                      | 1            | 110                | 110              | 1010                   | 11       |
|                      | 12            | Метеостанция<br>З         | 1          | ±1000000                      | 1            | 111                | 111              | 1011                   | 12       |
|                      | 13            | Метеостанция<br>З         | 1          | ±1000000                      | 1            | 112                | 112              | 1012                   | 13       |
|                      | 14            | Метеостанция<br>З         | 1          | ±1000000                      | 1            | 113                | 113              | 1013                   | 14       |
|                      | 15            | Метеостанция<br>З         | 1          | ±1000000                      | 1            | 114                | 114              | 1014                   | 16       |
|                      | 16            |                           | 1          | ±1000000                      | 1            | 115                | 115              | 1015                   | 16       |
|                      |               |                           | · · ·      |                               |              |                    |                  |                        |          |

Рис. 5 Параметры телеизмерений при передаче на верхний уровень

На закладке «Трассировка каналов» можно проверить наличие посылок с ТИ от преобразователя метеоданных WXT520 (см. Рис. 6).

| ∰ «Синком-Д»                                                                                                    | – FA:CE:10:00:01:88                                                                                                    |
|----------------------------------------------------------------------------------------------------|----------------------------------------------------------------------------------------------------|
| <ul> <li>Конформация</li> <li>Мониторинг данных</li> <li>Трассировка каналов</li> <li>Осциллограммы</li> <li>Конфигурирование</li> <li>Сетевые настройки</li> <li>Передача диагностики</li> <li>Каналы связи</li> <li>ТИ – Телеизмерения</li> <li>ТС – Телесигналы</li> <li>ТУ – Телеуправление</li> <li>СОМ 1 – МОДВUS</li> <li>СОМ 3 – метеостанция</li> <li>Спец режим</li> </ul> | <ul> <li>FA:CE:10:00:01:88</li> <li> <b>Трассировка каналов</b><br/>Канал для трассировки: GPS / метеостанция</li></ul> |
| Текст конфигурации <ul> <li>Текст конфигурации</li> </ul>                                                                                                    | ▼<br>▼                                                                                                    |

Рис. 6 Протокол трассировки канала обмена WXT520 - контроллер «Синком-Д»

## 3.2 Настройка WXT520

Настройки преобразователя метеоданных WXT520, установленные по умолчанию, можно изменить. Для настройки потребуется:

- установить на компьютере программное обеспечение метеостанции (поставляется вместе с преобразователем метеоданных),
- установить программное обеспечение виртуального COM-порта (HW Virtual Serial Port),
- Web-конфигуратором «Синком-Д» свободный ТСР-порт контроллера «Синком-Д» настроить как виртуальный канал, связав его с СОМ-портом «Синком-Д», к которому подключен WXT520;
- запустить виртуальный СОМ-порт (HW Virtual Serial Port) и установить настройки, приведенные на Рис. 7;
- запустить программу настройки метеостанции и установить параметры «Divice Settings» аналогично приведенным на Рис. 8. Время обновления данных задать через параметр «Auto composite interval»;
- требуемые параметры, передаваемые метеостанцией выбрать в разделе «Composite message» (см Рис. 9). Последовательность записи параметров в памяти контроллера «Синком-Д» (начиная с указанного в настройке первого адреса) соответствует следующему порядку чтения таблицы «Composite message»: слева-направо, сверху-вниз;
- запустить Web-конфигуратор «Синком-Д» и проверить трассировку канала обмена WXT520 контроллер «Синком-Д» на соответствие вновь установленным настройкам.

| 🎕 HW Virtual Serial Port - HW VSP3 (Admi 🗐 🗖 🔀         | 😹 HW Virtual Serial Port       | - HW VSP3 (Admi 🗐 🗖 🔀             |
|--------------------------------------------------------|--------------------------------|-----------------------------------|
| UDP Search   Virtual Serial Port Settings   Advanced   | UDP Searche Virtual Serial Por | t Settings Advanced               |
| Settings                                               | General                        |                                   |
| Log Enabled                                            | Port Name:                     | IP Addess: Port.                  |
| Create VSP Part when HW VSP Start-up                   | COM4 👻 🕬                       | 10.0.0.16 😐 : 2404                |
| TCP Server Mode                                        |                                |                                   |
| Purge Buffers when Port is Opened                      | Esternet NVT Commanda          | Part 2003                         |
| Connect to Device even if Virtual COM is closed        | LICE.                          | - I AM                            |
| Use NOP to Keep Connection                             | Vor                            | LAN                               |
| Firms Automatically                                    | Status: Created                | Status, Connected                 |
| ☐ NVT Enabled                                          | Baud -                         | C                                 |
| Finemote Port Setup                                    | Bits: -                        | Lounters                          |
| Keep Connection                                        | Parity: -                      | VSP: LAN: QUEUE:                  |
| T Strict Baudrate Emulation                            | Stopbits -                     | Rx 0 238 238                      |
| Close Inactive Connection in 10 minutes                | Handflow.                      | Tx: 0 0 0                         |
| 🛛 📴 Save Settings to INI Ne                            | <u>— Л. Беангоон</u> 📘 🗙       | Delete COM                        |
|                                                        | HUDgroup<br>www.HW-group.com   |                                   |
| Version 3.0.37 I/O + Sertal over IP / Multiport driver | Version 3.0.37 I/O +           | Serial over IP / Multiport driver |

Рис. 7 Настройки HW Virtual Serial Port

| Device                                              |                  |                                |           |
|-----------------------------------------------------|------------------|--------------------------------|-----------|
| Model:                                              | WXT520           | Setial number:                 | E1750010  |
| Version:                                            | 2.13             | PTU sn:                        | E1730010  |
| Calibration date:                                   | 24.4.2009        | Order code:                    | AAB1BC10A |
| Infa:                                               | HE               | Address:                       | 0 💌       |
| Enhancements                                        |                  |                                |           |
| 🔽 Enable heatir                                     | g                | Supervision interval (1 s 60 m | in)       |
| Error messagi                                       | na               | J                              | 15 s      |
|                                                     |                  |                                | · · ·     |
| <ul> <li>Composito ma<br/>auto transmis:</li> </ul> | sion             | Auto composite interval (1 o ) | 10 min)   |
|                                                     |                  | ?                              | · · ·     |
| Communication                                       | protocol         | User port setting:             |           |
| C SDI-12 v1.3                                       |                  | Port type:                     | RS-485 👻  |
| Continuou                                           | is measurements  | Bits per second:               | 19200 💌   |
| C NMEA v3.0                                         |                  | Data bits:                     | 8 💌       |
| 🗖 Guegron)                                          |                  | Parity:                        | None      |
| 🗖 Use XDR                                           | for wind message | Stop bits:                     | 1 💌       |
| ASCII auto                                          |                  | RS-485 line delay (            | me) 100 - |
|                                                     | V                |                                |           |
| Polling on                                          |                  |                                |           |

Рис. 8 Настройки WXT520 (Device Settings)

| winu message                      |                     | Composite message     |                    |
|-----------------------------------|---------------------|-----------------------|--------------------|
| Direction minimum                 | Speed minimum       | E Direction minimum   | 🔲 Speed minimum    |
| Direction average                 | E Speed average     | Direction average     | Speed average      |
| Direction maximum                 | F Speed maximum     | Direction maximum     | 🔲 Speed maximum    |
| PTU message                       |                     |                       |                    |
| E Barometric pressure             | Pressure ref. temp  | P Barometric pressure | Pressure ref. temp |
| Air temperature                   | F Relative humidity | 🔽 Air temperature     | Relative humidity  |
| Precipitation messag              |                     |                       |                    |
| Rain accumulation                 | Hail accumulation   | Rain accumulation     | Hail accumulation  |
| Rain duration                     | T Hail duration     | Rain duration         | Hail duration      |
| F Rain intensity                  | Hail intensity      | 🔽 Rain intensity      | 🔽 Hail intensity   |
| 🗐 Rain peak                       | T Hail peak         | 🔲 Bain peak           | F Hail peak        |
| Self diagnostic                   | ☐ 35V reference     | I⊽ Heating temp.      | Iv 3.5V reference  |
| ☐ Hesting temp. ☐ Hesting voltage | T Info              | Heating voltage       | 🗹 Info             |

Рис. 9 Настройки WXT520 (Composite message)